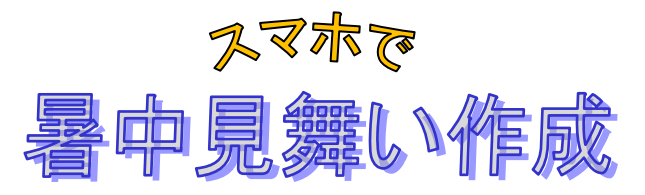

IT ふたば会水島講座

この手順書は word 2021 で作成しています

- 「みんなの筆王」というアプリを使って暑中見舞いを作り ラインに送りましょう
- 「みんなの筆王」は、いつでもどこでも、手軽に年賀状
  (暑中見舞い・その他)が作れるサービスです。
- > スマホで専用アプリをダウンロードして使ってみましょう
  - ※パソコンで「みんなの筆王」を使う場合は「ソースネクスト」にメールアドレスとパスワードを 登録してください
- 今回はアンドロイドスマホで行います

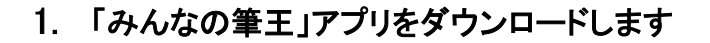

(1) 「Play ストア」①をタップします

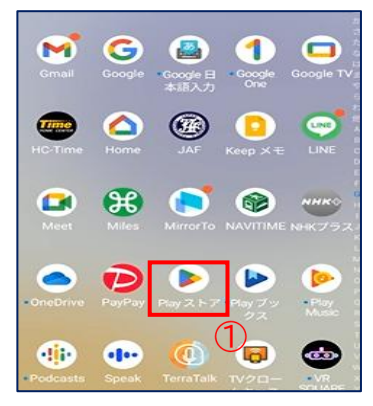

(2)「検索」2をタップします

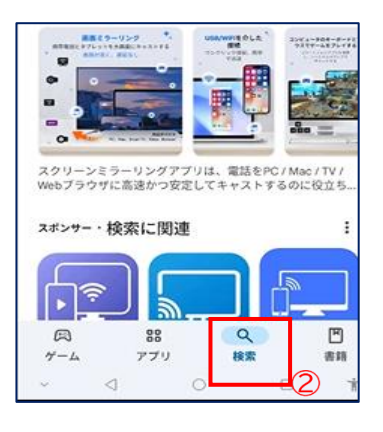

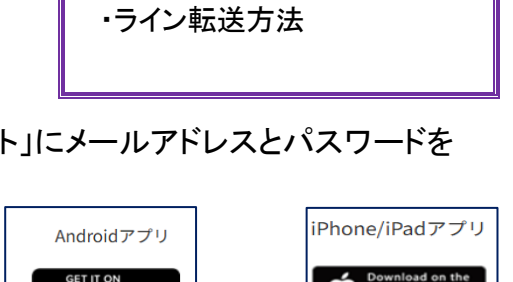

・アプリのダウンロードの仕方

・デザインの編集方法

・ライン送信方法

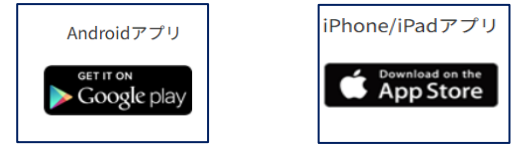

(3) [アプリとゲームを検索]③に 「みんなの筆王」④と入力します

重点操作

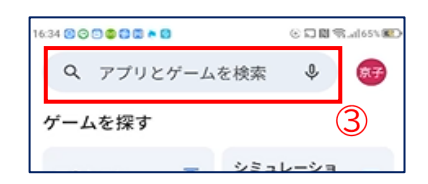

(4)「インストール」「うをタップします

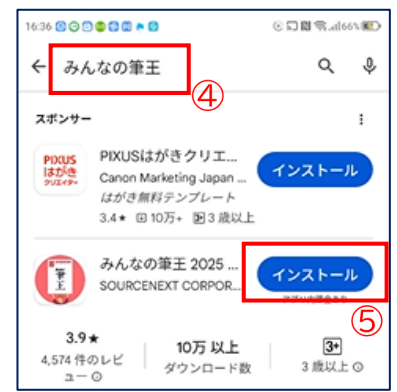

(5)「みんなの筆王」アプリがインストールされ ました→「開く」

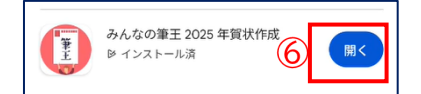

(6)「許可」⑦をタップします 通知の送信を みんなの筆王 に許可 しますか? (7)許可 許可しない (7)「使ってみる」(8)をタップします ザイン かんたん作成 8 使ってみる ログイン (8)「同意する」(9)をタップします 使用許諾条件書 本使用許諾条件書(以下「本規約」)は、ソースネク スト株式会社(以下「弊社」)が運営する「みんなの 筆王」(以下本サービス)をお客様に使用していただ く前提となる条件および弊社とお客様との間の権利義 務関係を定めるものです。本サービスを使用する前 に、まず本規約をよくお読みください。 9 同意する キャンセル (9)「新規作成」画面が出ます 16:31 🛅 🗿 🖨 😂 🍄 🖄 🎂 🍓 🗐 みんなの筆王

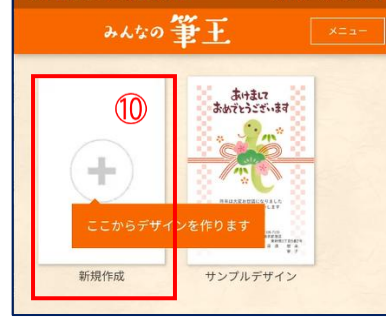

※「みんなの筆王」アプリがインストールされ ると「ホーム」画面に表示されます①

| 0          | 2025      | 9        | ×     | <b>æ</b>   |
|------------|-----------|----------|-------|------------|
| みんなの<br>筆王 | 年質状作<br>成 | GloryFit | Miles | 手芸ドリ<br>ーム |
|            | (1)       | 00000    |       |            |
|            |           | -        | 1     | 0          |
| ~          | 4         | 0        | 0     | *          |

- 2. デザインを選択します
- (1) 上段の新規作成①を タップします

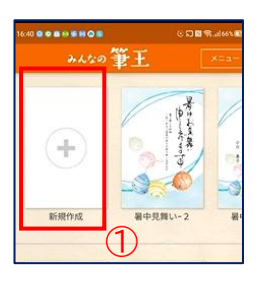

(2) タブをスライドさせて 「暑中見舞い」②を選択します

| 16:43 8 • 8 • 5 8 • 5 |         | 5 🛯 🕾   66 % 💷 🥂 |         | © 🖬 🕅 🕿 aileis 🖩 |
|-----------------------|---------|------------------|---------|------------------|
| <b>&lt;</b> रू.       | *イン選択   |                  |         |                  |
| 👷 お気に入り               | 写真年賀状   | <u>1521</u>      | 窓中見舞い   | 暑中見舞い            |
| ₩237% 7#-             | Th BLoh | ) BHE )          | 74-74 8 | L+h BH           |
|                       |         |                  | キーワード   | でデザインを探す         |

(3) 好みのデザインを選択してください。 今回は③を選びました

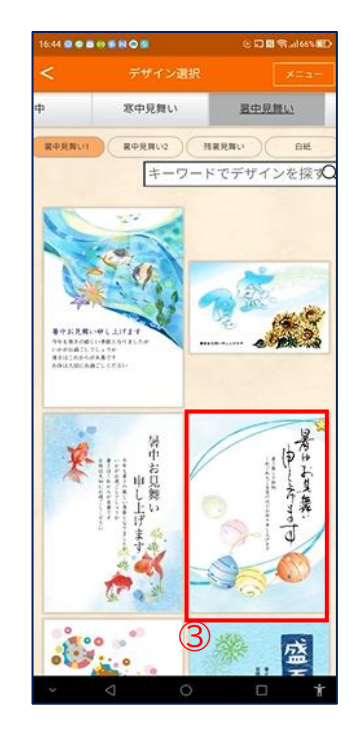

## (4)「編集」④をタップします

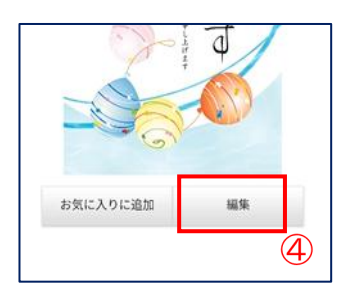

## (5)「完成」「5をタップします

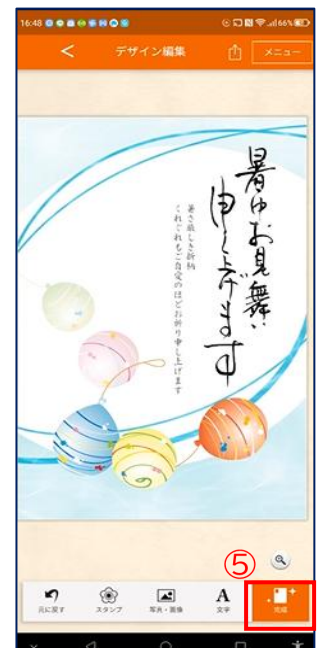

- (6)「作成したデザインを保存します」画面⑥
  - が出ます

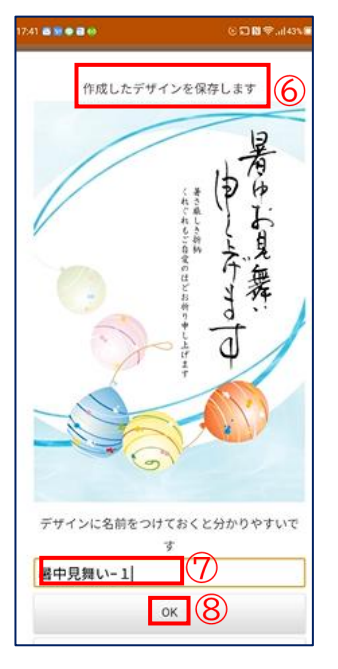

- (7) 名前を「暑中見舞い-1」⑦と入力します
- (8) [OK] 8をタップします
- (9) 最初の画面に保存されました

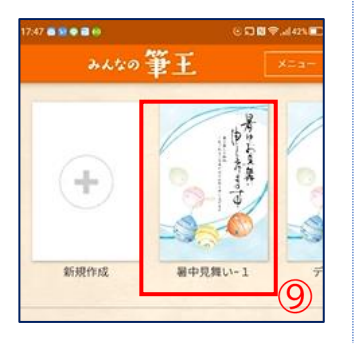

- 3. デザインを編集します
  - (1)「新規作成」①をタップします

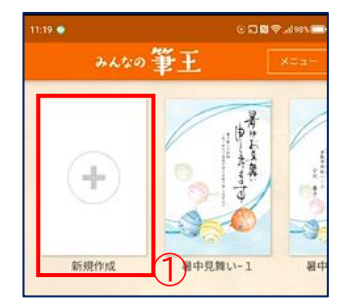

- (2) タブをスライドさせて「暑中見舞い」を出 します
- (3)「暑中見舞い」②をタップします
- (4) 今度は 違うデザイン を選択します→ ③をタップします

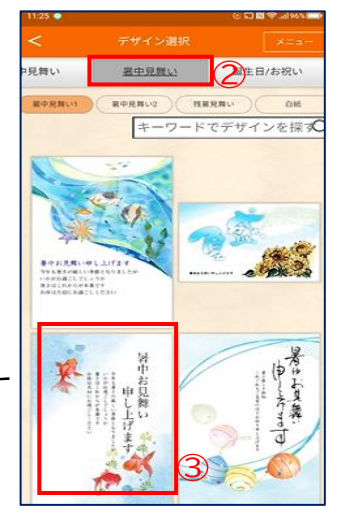

(5)「編集」④をタップします

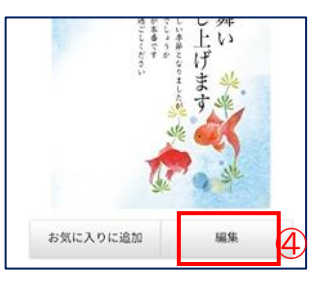

(6) 5をタップします

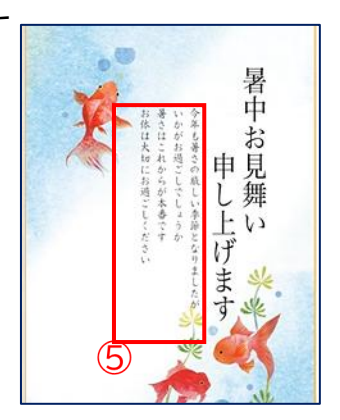

## ※編集画面には色々機能がありますのでデザインを編集 してみてください

## ① 選択しているスタンプや写真を削除します

- 2 選択している文字の編集をします
- ③ 選択しているスタンプや写真の前後を入れ替えます
- ④ 画面の幅にあわせてスタンプや写真を拡大します
- **⑤**操作を1つ戻します
- 6 スタンプを追加します
- ⑦ スマホに保存された写真や画像を追加します
- 8 文字を追加します 文例集から文を追加することもできます
- 9 デザインに名前をつけて保存します※保存を押さなくても、定期的に自動保存されます

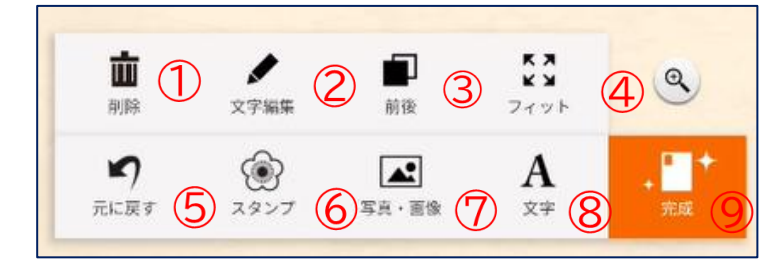

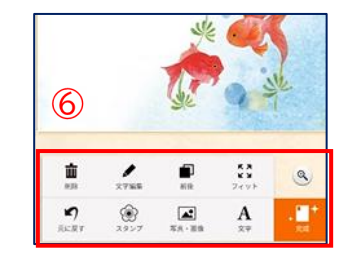

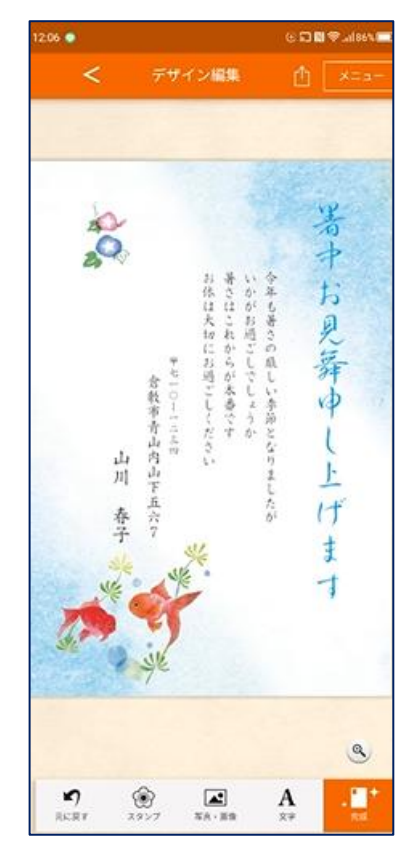

(1) デザインの編集ができましたら「完成」⑦

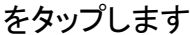

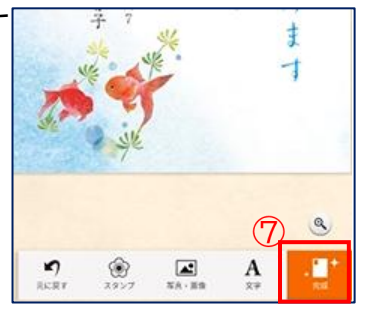

(2)「暑中見舞い-2」⑧と入力します

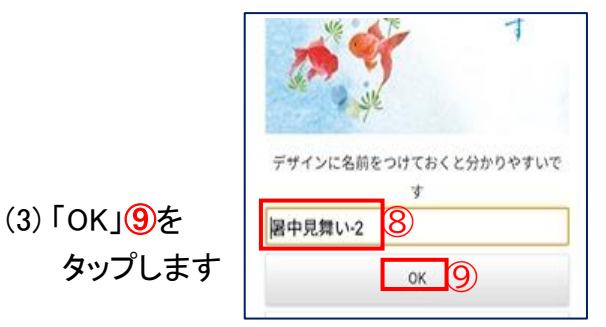

(4) 最初の画面に保存されます(1)

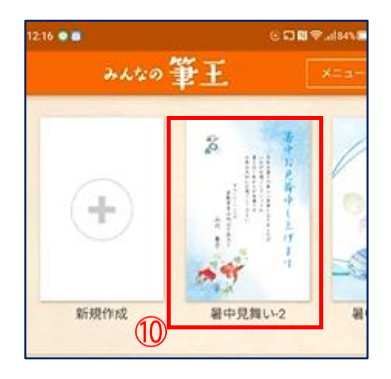

- 4. 作成した暑中見舞いをラインに送ります
  - (1) 「暑中見舞い-1」()をタップします

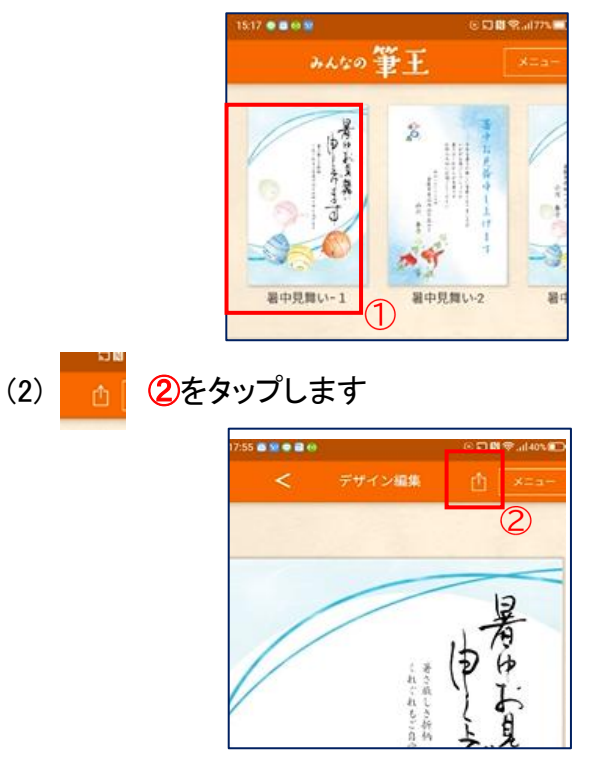

(3)「シェア」③をタップします

| and the second of the second second second second second second second second second second second second second | に回来。(129%) |
|----------------------------------------------------------------------------------------------------|------------|
| く デザイン編集                                                                                                    |            |
|                                                                                                    | ダウンロート     |
|                                                                                                    | ÷17        |

(4)「許可」④をタップします

| このデバー<br>クセスを | í ス内の写真と<br><b>みんなの筆王</b><br>すか? | 動画へのア<br>に許可しま |
|---------------|----------------------------------|----------------|
|               | 許可                               |                |
|               | 許可しない                            | 4)             |

(5)「LINE で共有」画面が出ます→ 「LINE keep メモ」5をタップします

| <b>•</b>                           |      |   |
|------------------------------------|------|---|
|                                    | 1回のみ | 常 |
| 別のアプリを使用                           |      |   |
|                                    |      |   |
| LINE<br>Keep×€ 5                   |      |   |
| UNE<br>Keepメモ<br>G Google<br>画像を検索 |      |   |

(6)「LINE keep メモ」画面が出ます
 →「紙飛行機」マーク⑦をタップします

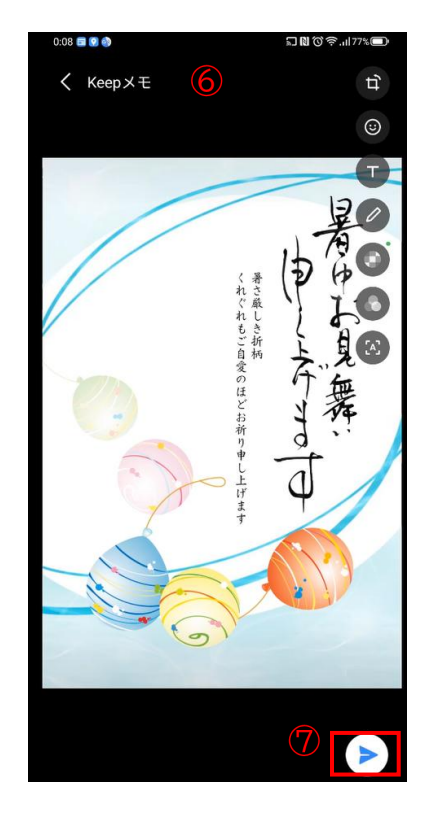

(7)「keep メモ」に送れました8

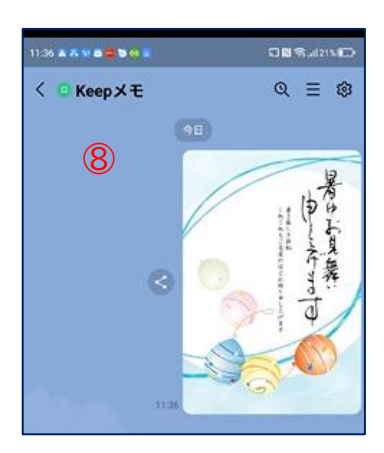

- 5. 「keep メモ」に送られた「暑中見舞い」を 送りたい人に送る(転送する)方法
- (1)「暑中見舞い」の上①で長押しします

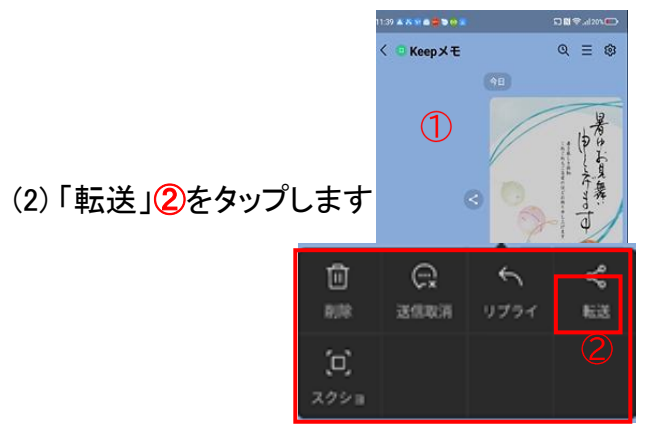

(3)「転送」③をタップします

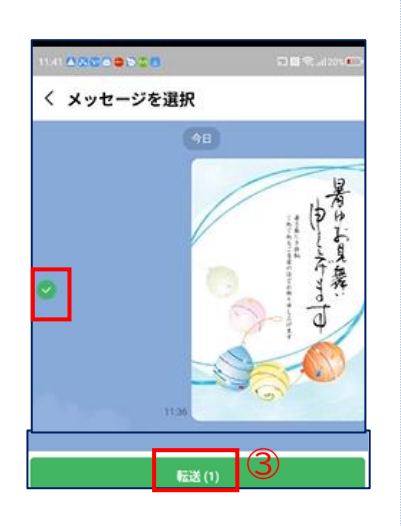

(4)送信先を選択画面が出ます④

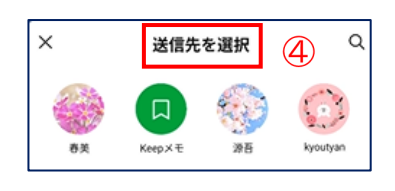

(5)送信先⑤をタップします→Øが入ります →「転送」⑥をタップします

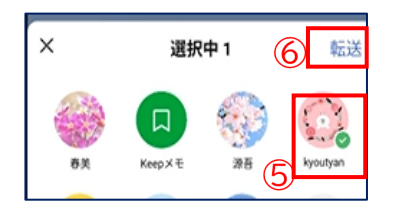

(6)「転送先」に転送できました

※作成した暑中見舞いを「keep メモ」に送りそ こから送りたい人に転送すると投稿のテス トができます